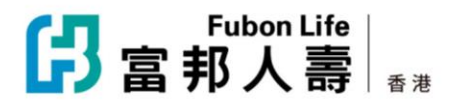

## Switch to e-Correspondence

Register for e-Correspondence through Customer Connect to receive electronic copies of your correspondences as part of our environmentally friendly initiative.

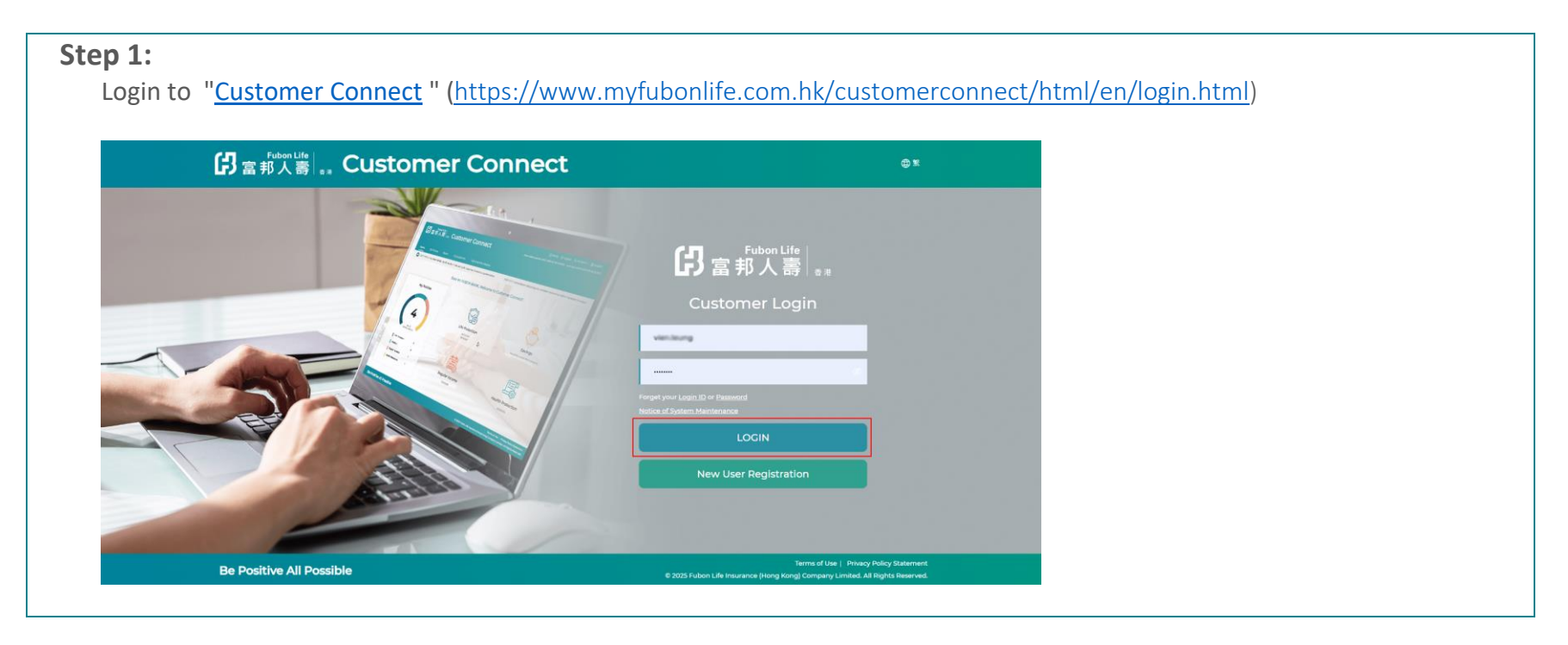

| If you have not  | registered an account, please click "New l                                    | Jser Registration" to activate                                                    | e your account |
|------------------|-------------------------------------------------------------------------------|-----------------------------------------------------------------------------------|----------------|
| 日富               | fubon Life   ", Customer Connect                                              | © ¥                                                                               |                |
| Be Positi        | tive Possible                                                                 | 官邦人高 。<br>a #<br>stomer Login<br>feamed<br>teamed<br>LOCIN<br>w User Registration |                |
| Be Posit         | tive All Possible e 2025 Fubern                                               | Life Insurance (Hong Kong) Company Limited. All Rights Reserved.                  |                |
|                  |                                                                               |                                                                                   |                |
| Step 2:          |                                                                               |                                                                                   |                |
| Click "Profile 🕨 | Change Contact Information/Opt for e-Co                                       | rrespondence"                                                                     |                |
| G                | 了富邦人壽 📲 Customer Con                                                          | nect                                                                              |                |
|                  |                                                                               |                                                                                   |                |
| м                | ly Policies Forms E-Documents Profile                                         |                                                                                   |                |
| R                | Profile  Change Contact Information / Opt                                     | for e-Correspondence                                                              |                |
| 0                | Please click "Edit" to update your personal information. After filling in the | nformation, please click "Accept and Submit".                                     |                |
|                  |                                                                               |                                                                                   |                |
|                  |                                                                               |                                                                                   |                |
|                  |                                                                               |                                                                                   |                |

© FUBON LIFE HONG KONG

63

## Step 3:

## Click "Opt for e-Correspondence"

\*Upon receipt of your consent for the use of e-Correspondence, we will send a confirmation notice to you via your latest registered email address within 2 working days. You will also receive a confirmation notice via your registered mobile no. in our record (if any).

| egister the e-co                                                                                                    | respondence service, please check the box below;                                                                                                    |
|----------------------------------------------------------------------------------------------------|----------------------------------------------------------------------------------------------------|
| eceive paper co                                                                                                    | espondence, prease uncheck the box below.                                                                                                    |
| Opt for e-Corres                                                                                                    | oondence                                                                                                    |
| ease read through<br>1. If you opt for t<br>notices (excep                                                               | e following terms and conditions carefully before giving your consent for the registration / de-registration of e-Correspondence:<br>e e-Correspondence, you will no longer receive physical copy of the correspondences including Policy Annual Statements and<br>the designated correspondences specified in the List of Correspondence) for all your current and subsequent new policy[ies].                                                                                                    |
| List of Corresp                                                                                                    | ndence                                                                                                    |
| <ol> <li>Upon receipt of<br/>within 2 worki</li> <li>When any con<br/>address each 1</li> <li>In order to use</li> </ol> | your consent for the use of e-Correspondence, we will send a confirmation notice to you via your latest registered email address<br>g days. You will also receive a confirmation notice via your registered mobile no. in our record (if any).<br>spondence is available for viewing at Customer Connect, you will be notified by email ("e-Alert") to your latest registered email<br>me. You will also receive an alert via your registered mobile no. in our record (if any).<br>the e-Correspondence. vou have to provide a valid email address with us and keep such email address updated at all times. Please |
| en 4·                                                                                                    |                                                                                                    |
|                                                                                                    |                                                                                                    |
| ck "Agree                                                                                                    | & Submit" to enroll e-Correspondence.                                                                                                    |
|                                                                                                    | Declaration:<br>//We:<br>I. have read and accepted the <u>Declaration and Authorization</u> for change of contact information; and<br>II. have read, understand and agree to the <u>Personal Information Collection Statement</u> attached hereto ("PICS"). //We further confirm my/our consent to<br>the intended use of my/our personal data in the direct marketing under <u>paragraph 4 of the PICS</u> subject to any objection as indicated by me/us<br>below.                                                                                                    |
|                                                                                                    | Important note: "Direct marketing" may include sending you offers of special discounts, coupons or gift items,                                                                                                    |
|                                                                                                    | I/We object to Fubon Life using my/our personal data in direct marketing by the following channels:           SMS / Email         Mail         Phone                                                                                                    |
|                                                                                                    | AGREE & SUBMIT CANCEL                                                                                                    |

Should you have any enquiries, please contact our Customer Service Hotline.